# 带管理引擎2T ELAM程序的Catalyst 6500系列交 换机

### 目录

<u>简介</u> <u>拓扑</u> <u>确定入口转发引擎</u> <u>配置触发器</u> <u>开始捕获</u> 解释结果

# 简介

本文档介绍在运行Supervisor引擎2T(Sup2T)的Cisco Catalyst 6500系列交换机上执行ELAM所用的 步骤,说明最相关的输出,并说明如何解释结果。本示例也适用于启用DFC4的线卡。

提示:有关ELAM的概述,请参阅ELAM概述文档。

## 拓扑

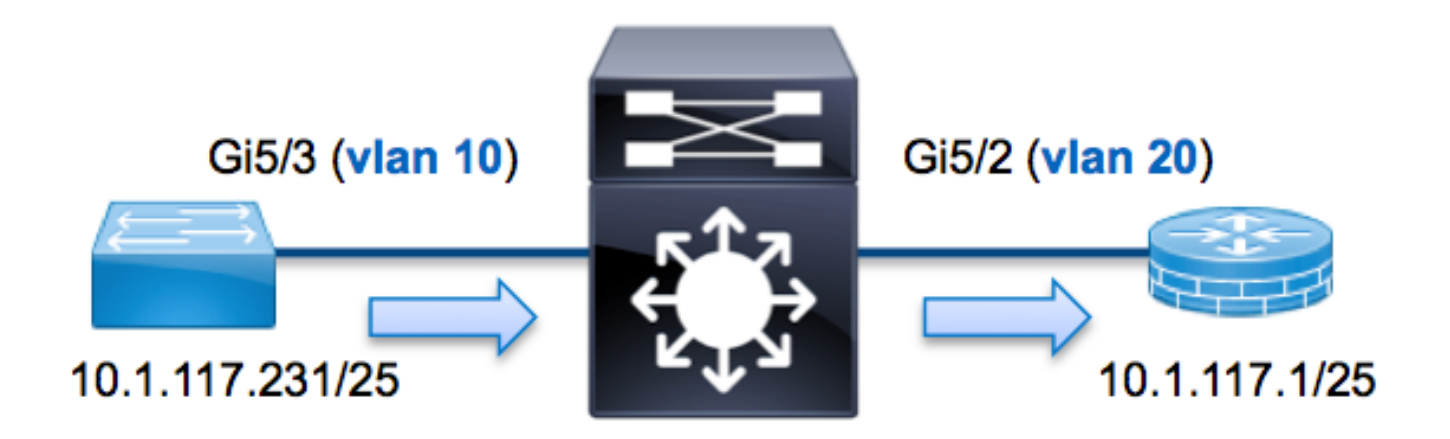

在本示例中,VLAN 10(10.1.117.231)上的主机端口G5/3向VLAN 20(10.1.117.1)上的主机(端口 G5/2)发送Internet控制消息协议(ICMP)请求. ELAM用于捕获此从10.1.117.231 **10.1.117.1**的单个数 据包。请务必记住,ELAM允许您捕获单个帧。

注意:对于Sup2T,每个ELAM命令都以以下语法开头:show platform capture elam。

# 确定入口转发引擎

流量预期会进入端口G5/3上的交换机。当您检查系统中的模块时,您会看到**模块5**是活动管理。因此,您应在模块5上配置ELAM。

Sup2T#show module 5Mod Ports Card TypeModel55555555555555555555555555555555555555555555555555555555555555555555555555555555555555555555555555555555555555555555555555555555555555<t

Sup2T(config)#service internal
Sup2T# show platform capture elam asic eureka slot 5
Assigned asic\_desc=eu50

**注意:**要在Sup2T上运行ELAM,需要**service internal**命令。此配置只是解锁隐藏的命令。

#### 配置触发器

Eureka ASIC**支**持IPv4、IPv6等的ELAM触发器。ELAM触发器必须与帧类型对齐。如果该帧是 IPv4帧,则触发器也必须是IPv4。IPv4帧不会用其他触发器*捕获*。IPv6也适用相同的逻辑。下表显 示了根据帧类型最常用的触发器:

| IPv4                                         | IPv6                                     | 所有帧类型                     |
|----------------------------------------------|------------------------------------------|---------------------------|
| • SMAC                                       | • SMAC                                   | • VLAN                    |
| • DMAC                                       | • DMAC                                   | <ul> <li>SRC_I</li> </ul> |
| • IP_SA                                      | • IP6_SA                                 | NDEX                      |
| • IP_DA                                      | • IP6_DA                                 | DST_IN                    |
| • IP_TTL                                     | • IP6_TTL                                | DEX                       |
| • IP_TOS                                     | • IP6_CLASS                              |                           |
| <ul> <li>L3_PT(ICMP、IGMP、TCP、UDP)</li> </ul> | <ul> <li>L3_PT(ICMP、IGMP、TCP、</li> </ul> |                           |
| TCP_SPORT、                                   | UDP) IP6_L4DATA                          |                           |
| TCP_DPORTUDP_DPORT、                          |                                          |                           |
| UDP_SPORTICMP_TYPE                           |                                          |                           |

这些字段中的大多数应该不加解释。例如,SMAC和**DMAC** 指源MAC地址和目的MAC地址 ,IP\_SA和IP\_DA 指源IPv4地址和目的IPv4地址,而L3\_PT指L3协议,可以是互联网控制消息协议 (ICMP)、互联网组管理协议(IGMP)、TCP或UDP。

**注意:**另一*个*触发器要求用户提供有关帧的确切十六进制数据和掩码,并且不在本文档的范围 内。

在本例中,根据源IPv4地址和目的IPv4地址捕获帧。请记住,ELAM触发器允许不同级别的特异性 。因此,如果需要,可以使用其他字段,如生存时间(TTL)、服务类型(TOS)和第3层协议类型 (L3\_PT)。 **尤利**卡要求为DBUS和RBUS设置触发器。RBUS数据可驻留在两个不同的数据包缓冲区(PB)中。正确PB实例的确定取决于确切的模块类型和入口端口。通常,建议您配置PB1,如果RBUS未触发,则对PB2重复配置。如果未提供RBUS触发器,Cisco IOS<sup>®会</sup>自动在PB1上创建触发器。

以下是DBUS触发器:

Sup2T# show platform capture elam trigger master eu50 dbus
dbi ingress ipv4 if ip\_sa=10.1.117.231 ip\_da=10.1.117.1
以下是RBUS触发器:

Sup2T#show platform capture elam trigger slave eu50 rbus rbi pb2 New eu50 slave ELAM is RBI\_PB2 在本示例中, eu50用作ELAM ASIC。这是因为在插槽5(实例0)上选择了ASIC Eureka。

此外,选择RBUS **PB2**是因为,在内部,您知道此特定示例的RBUS在PB2中。如果选择的实例不 正确,则当您尝试查看ELAM时,Cisco IOS会提供以下错误消息:

No SOP found or invalid Seq\_Num. Pls try other PB interface: sh pla cap elam tri s eu50 r r pb2

### 开始捕获

现在,已选择入口FE并配置了触发器,您可以开始捕获:

Sup2T#**show platform capture elam start** 要检查ELAM的状态,请输入**status**命令:

| Sup2T# <b>s</b> | show pl          | latfor           | m ca         | pture         | elam : | status | 5            |                                 |
|-----------------|------------------|------------------|--------------|---------------|--------|--------|--------------|---------------------------------|
| ID#             | Role             | ASIC             |              | Slot          | Inst   | Ver    | ELAM         | Status                          |
|                 |                  |                  |              |               |        |        |              |                                 |
| eu50            | М                | EUREK            | A            | 5             | 0      | 1.3    | DBI_ING      | In Progress                     |
| eu50            | S                | EURE             | A            | 5             | 0      | 1.3    | RBI_PB2      | In Progress                     |
| ID#             | ELAM             |                  | Trig         | gger          |        |        |              |                                 |
|                 |                  |                  |              |               | -      |        |              |                                 |
| eu50<br>eu50    | DBI_IN<br>RBI_PE | 1G<br>3 <b>2</b> | FORN<br>TRIC | MAT=IP<br>G=1 | L3_PRO | OTOCOI | J=IPV4 IP_SA | L=10.1.117.231 IP_DA=10.1.117.1 |

FE收到与触发器匹配的帧后,ELAM状态显示为**已完成**:

| Sup2T# | show pl | Latfor | m ca | apture | elam  | status | 5            |           |                        |
|--------|---------|--------|------|--------|-------|--------|--------------|-----------|------------------------|
| ID#    | Role    | ASIC   |      | Slot   | Inst  | Ver    | ELAM         | Status    |                        |
|        |         |        |      |        |       |        |              |           |                        |
| eu50   | М       | EURE   | ΚA   | 5      | 0     | 1.3    | DBI_ING      | Capture   | Completed              |
| eu50   | S       | EURE   | ΚA   | 5      | 0     | 1.3    | RBI_PB2      | Capture   | Completed              |
| ID#    | ELAM    |        | Trig | gger   |       |        |              |           |                        |
|        |         |        |      |        | -     |        |              |           |                        |
| eu50   | DBI_IN  | ١G     | FORM | MAT=IP | L3_PR | OTOCOI | L=IPV4 IP_SA | A=10.1.11 | 7.231 IP_DA=10.1.117.1 |
| eu50   | RBI_PE  | 32     | TRIC | G=1    |       |        |              |           |                        |

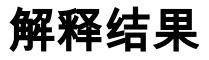

Sup2T#show platform capture elam data
(some output omitted)

#### DBUS:

| VLAN        | [12] = 10             |
|-------------|-----------------------|
| SRC_INDEX   | $[19] = 0 \times 102$ |
| DMAC        | = b414.8961.3780      |
| SMAC        | = 0025.84e6.8dc1      |
| L3_PROTOCOL | [4] = 0 [IPV4]        |
| L3_PT       | [8] = 1 [ICMP]        |
| IP_TTL      | [8] = <b>255</b>      |
| IP_SA       | = 10.1.117.231        |
| IP_DA       | = 10.1.117.1          |

#### **RBUS**:

| FLOOD                            | [1] = 0               |
|----------------------------------|-----------------------|
| DEST_INDEX                       | $[19] = 0 \times 101$ |
| VLAN                             | [12] = 20             |
| IP_TTL                           | [8] = <b>254</b>      |
| REWRITE_INFO                     |                       |
| i0 - replace bytes from ofs 0 to | ofs 11 with seq       |

'00 00 0C 07 AC CA B4 14 89 61 37 80'.

使用DBUS数据,您可以验证VLAN 10上是否收到帧,其源MAC地址为0025.84e6.8dc1,目的 MAC地址为b414.8961.3780。 您还可以看到,这是源自10.1.117.231的IPv4帧,发**往10.1.117**.1。 231。

提示:此输出中还包含其他几个有用字段,如TOS值、IP标志、IP长度和L2帧长度。

要验证帧在哪个端口上收到,请输入SRC\_INDEX命令(源本地目标逻辑(LTL))。 输入以下命令,将 LTL映射到Sup2T的端口或端口组:

Sup2T#show platform hardware ltl index 0x102
LTL index 0x102 contain ports :

\_\_\_\_\_

Gi5/3

输出显示0x102的SRC\_INDEX映射到端口G5/3。这确认该帧是在端口G5/3上接收的。

使用RBUS数据,您可以验证帧是否路由到VLAN 20,以及DBUS数据中的TTL从**255**递减到 RBUS中的254。输出的REWRITE\_INFO显示,FE替换了字节0到11(前12个字节),这些字节代 表目的和源MAC地址的MAC地址重写。此外,您还可以从发送**帧的DEST\_INDEX**(目标LTL)信息 中进行验证。

Sup2T#show platform hardware ltl index 0x101
LTL index 0x101 contain ports :

-----

Gi5/2

输出显示0x101的DEST\_INDEX映射到端口G5/2。这确认该帧已发送到端口G5/2。